# CAMPS D'ÉTÉ

## SE PRÉPARER EN PRÉVISION DES INSCRIPTIONS

Procédurier étape par étape

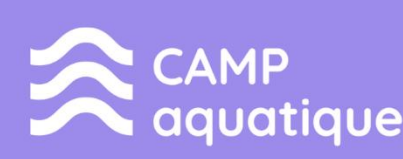

Ó

0

0

CAMP de jour

CAMP sports et plein air

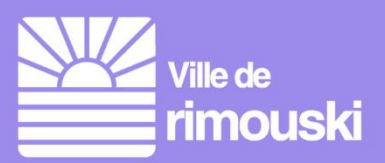

#### Table des matières

| Comment inscrire mon enfant aux camps d'été? | 1   |
|----------------------------------------------|-----|
| Nouveauté – La salle d'attente virtuelle     | 5   |
| Se connecter à son compte Sport-Plus         | 6   |
| Inscription au service de garde              | 9   |
| Procéder au paiement                         | .11 |

Nouveauté cette année : des vidéos explicatives sont disponibles pour les citoyennes et citoyens qui préfèrent un accompagnement visuel.

- 1. Mise à jour de son dossier Sport-Plus
- 2. Inscription aux camps d'été en ligne

#### Comment inscrire mon enfant au camps d'été?

1- Se rendre au www.rimouski.ca/camps.

| vi | <sup>ille de</sup><br>mouski         |                                                                    | Ville Services                    | Loisirs et culture |
|----|--------------------------------------|--------------------------------------------------------------------|-----------------------------------|--------------------|
|    | ACTIVITÉS ET VIE DE QUARTIER         | SPORTS ET PLEIN AIR                                                | CULTURE ET PATRIMOINE             | LIENS              |
|    | Calendrier des événements            | Arénas et patinoires                                               | Architecture et patrimoine        | 🗎 Act              |
|    | Camps d'été                          | Carte-loisirs                                                      | Art public Rimouski               | 😩 Avis             |
|    | Centres communautaires               | Conditions des installations extérieures                           | Bibliothèques                     | 🤝 Bibl             |
|    | Inscription aux activités de loisirs | Installations sportives et de plein air                            | Forum, prix et événement culturel | tin Cal            |
|    | Jardins communautaires               | Parcs et espaces verts                                             | Galerie d'art Léonard-Parent      | الله Cor           |
|    | Programmation annuelle d'activités   | Piscines                                                           | Installations culturelles         | 🔁 Éco              |
|    | Soutien aux organismes et événements | Pistes cyclables et sentiers<br>Promenade de la mer et brise-lames | Quoi vivre Rimouski               | 📮 Rim              |
|    |                                      |                                                                    | Entente de développement culturel |                    |

2- Dans la rubrique Inscription, cliquez sur le bouton Inscription en ligne.

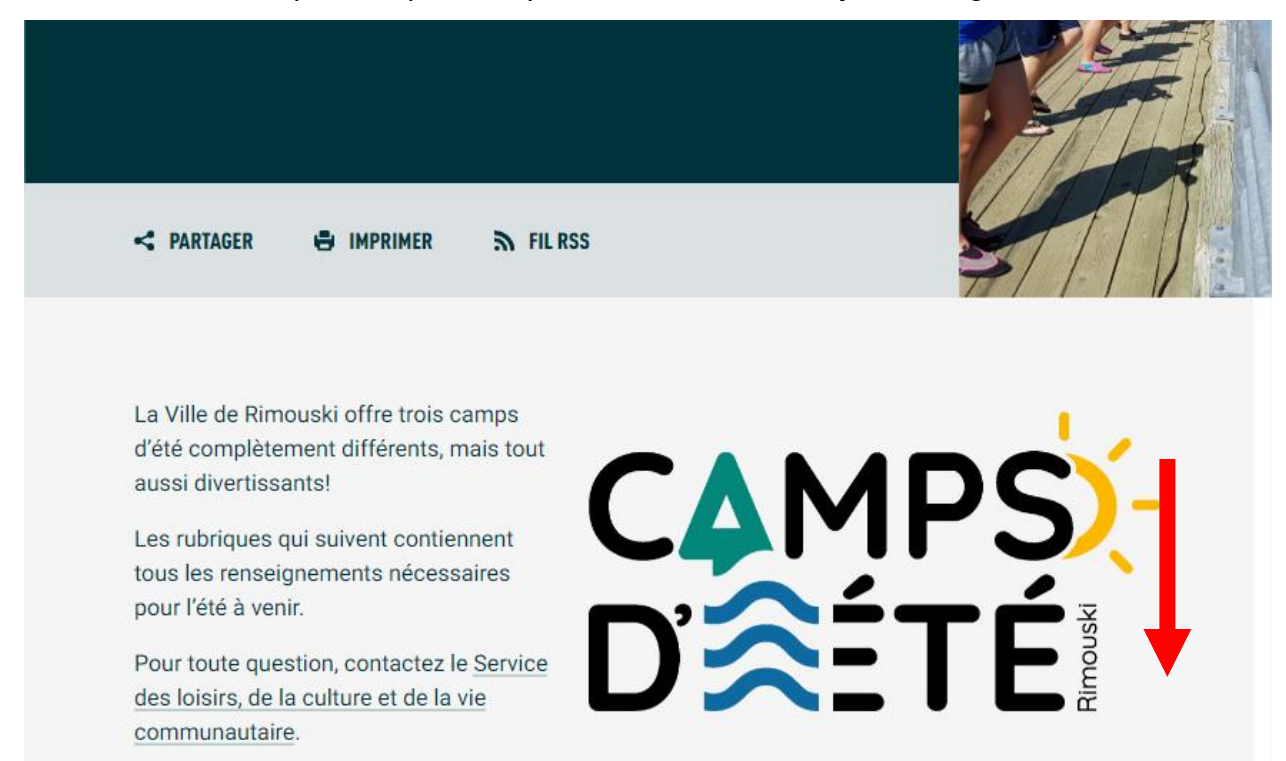

Inscriptions

Politique de remboursement et frais de retard

### Deux périodes d'inscription le jeudi 11 avril

- 8h15
- 18 h

L'inscription aux camps d'été se fait à la semaine et est **payable en totalité** au moment de s'inscrire par **carte de crédit**. Pour le camp de jour seulement, la moitié des places disponibles sera mise en ligne dès **8 h 15** et l'autre moitié à **18 h** pour offrir plus de flexibilité aux parents.

De plus, **AUCUNE** place ne sera réservée sans que le paiement ne soit effectué et **AUCUNE** inscription en personne ne sera prise.

D'ici le 11 avril, vous pouvez vous assurer de mettre votre dossier en ligne à jour (Sport-Plus). Ceci pourrait accélérer votre processus d'inscription et s'assurer du bon fonctionnement lors de cette journée. D'ici l'inscription, il est possible d'obtenir de l'aide en composant le 418 724-3157.

Inscription en ligne

3- Patientez dans la **salle d'attente virtuelle**. Le système indique l'heure de début de la période d'inscription (8h15 ou 18h).

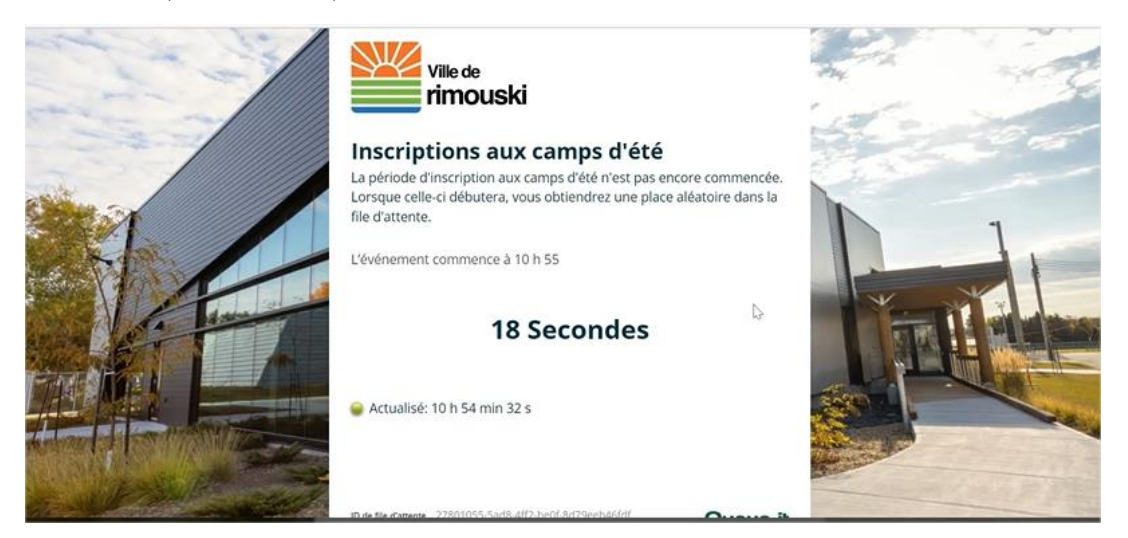

- 4- À l'heure du début de la période d'inscription, tous les utilisateurs dans la salle se feront attribuer une place au hasard dans une file d'attente virtuelle. Le système indique combien de personnes se trouvent dans la file devant vous et l'heure estimée de l'accès au site d'inscription.
  - Si jamais vous êtes déconnecté à cette étape ou si vous devez fermer votre navigateur Web, vous ne perdrez pas votre place dans la file d'attente;
  - Mais attention, lorsque votre tour arrive, vous devez obligatoirement être présent pour être redirigé vers la plateforme d'inscription. Si vous n'êtes pas devant votre ordinateur et que 10 minutes s'écoulent, vous retournerez dans la file d'attente.

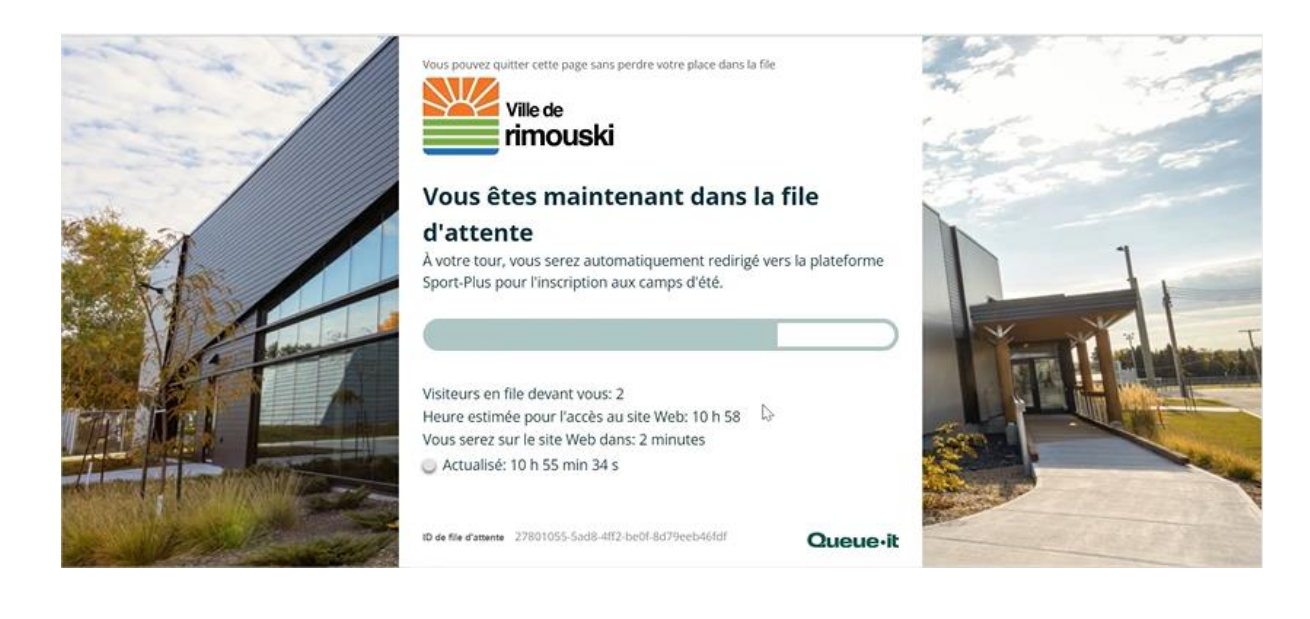

5- À votre tour, le système vous redirige vers le site d'inscription en ligne Sport-Plus. Notez que ce transfert peut prendre quelques minutes

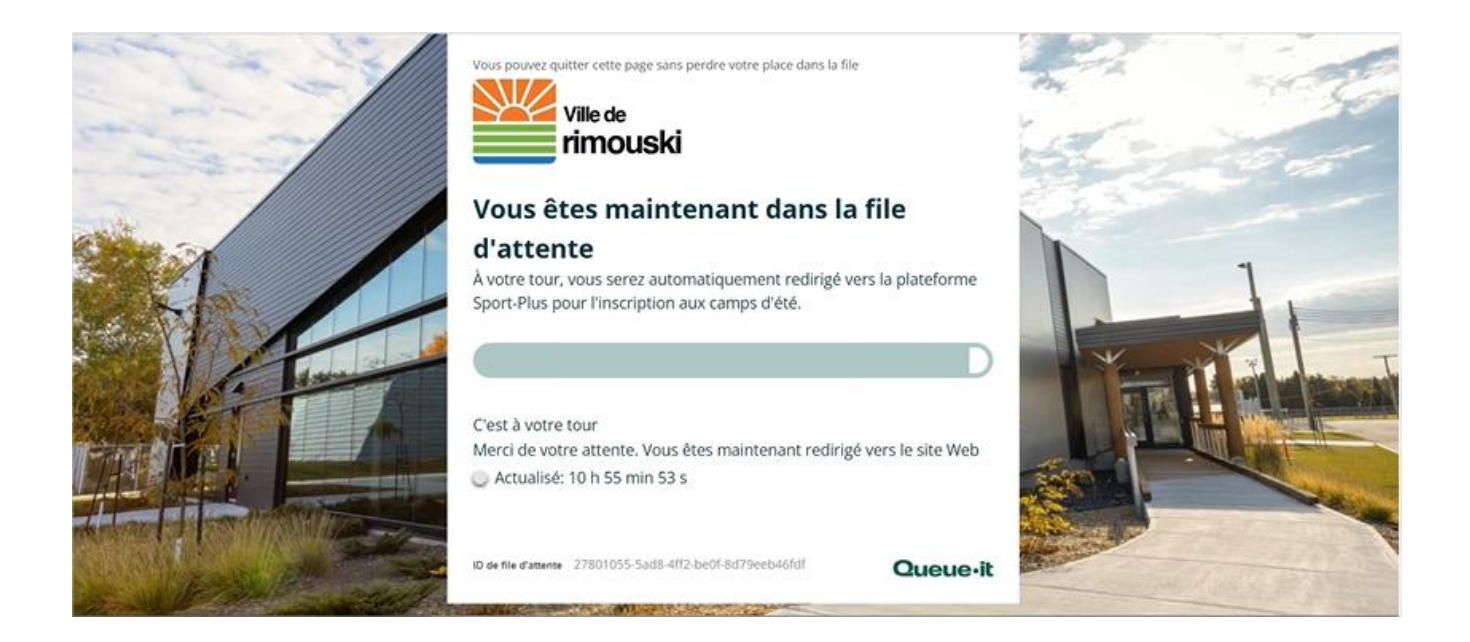

6- Cliquez sur **Se connecter** et entrez les identifiants de connexion. Cliquez sur **Connexion** (client existant) ou **Créer mon compte** (nouveau client).

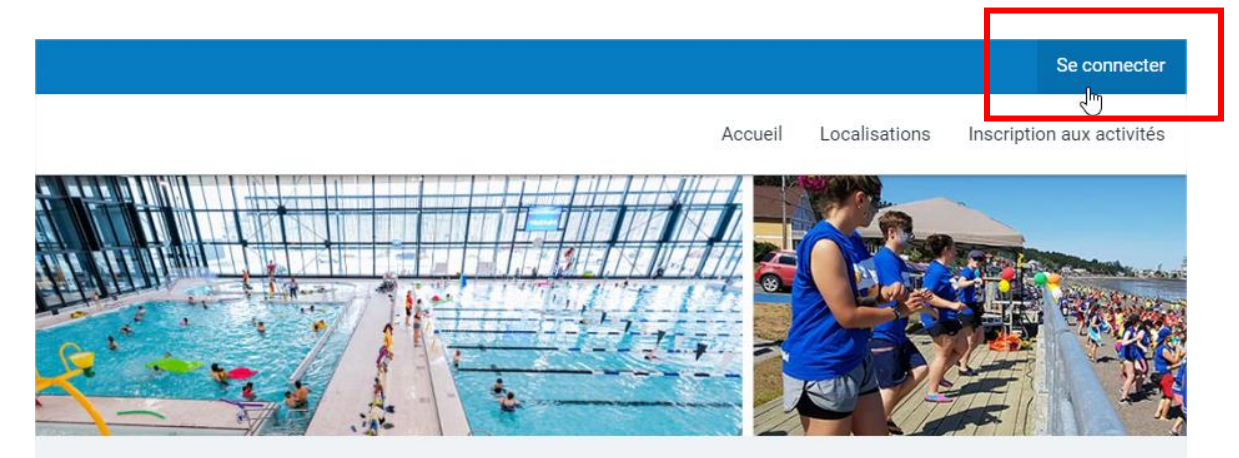

|   | J'ai déjà un dossier                       | - |
|---|--------------------------------------------|---|
|   | Code d'utilisateur                         |   |
|   | Mot de passe                               | 1 |
| ľ | Code d'utilisateur / Mot de passe oublié ? | - |
|   |                                            |   |
|   | CRÉER MON COMPTE                           |   |

7- Dans la bande blanche au haut de l'écran, cliquez sur **Inscription aux activités**.

|         |               | <mark>20</mark>           | Mon dos   | sier | Se déconnecter     |
|---------|---------------|---------------------------|-----------|------|--------------------|
| Accueil | Localisations | Inscription aux ៖<br>ក្រា | activités | Rése | ervation de places |

8- Sélectionnez l'**enfant** dans la liste déroulante des membres, le programme **\*Camp de jour** ainsi que le district souhaité dans la liste déroulante **Niveau**.

|                                                                                                    | Ins                                                                                   | cription aux activités                                                                                |                                                                                                    |
|----------------------------------------------------------------------------------------------------|---------------------------------------------------------------------------------------|----------------------------------------------------------------------------------------------------|----------------------------------------------------------------------------------------------------|
| Le Service des loisirs, de la culture et de<br>Pour renseignements ou inscriptions, cliq<br>le lien Autres informations. | a vie communautaire vous offre une varié<br>uez sur le programme de votre choix et ch | té d'activités culturelles et sportives.<br>oisissez le niveau pour voir la gamme d'activités. Pour c | btenir plus de détails sur l'une ou l'autre des activités, cliquez su                                                                                                    |
| Recherche dans le nom des activités                                                                                      | Membre<br>BEAULIEU, JUSTIN                                                            | <ul> <li>Programme</li> <li>*Camp de jour*</li> </ul>                                                 | ▼ Nivesu ▼                                                                                                    |
| S                                                                                                    | électionnez ensuite                                                                   | un niveau pour afficher le                                                                            | Camp de jour - Le Bic<br>Camp de jour - Nazareth<br>Camp de jour - Pointe-au-Père                                                                                         |
|                                                                                                    |                                                                                       | Cacher les activit                                                                                    | és non-éligibles<br>Camp de jour - Sairt-Coeur<br>Camp de jour - Sairt-Pie-X<br>Camp de jour - Saint-Robert<br>Camp de jour - Sainte-Agnès<br>Camp de jour - Sainte-Odile |
|                                                                                                    |                                                                                       |                                                                                                    | Camp de jour - Terrasse Arthur-Buies                                                                                                    |

#### 9- Cliquez sur **Ajouter au panier** pour chacune des activités souhaitées

| Camp de jour Le Bic                                                                             | Dates de l'activité               | Début des                                                                                                   | Tarif Min Tarif Max.                                            | AJOUTER AU        |
|-------------------------------------------------------------------------------------------------|-----------------------------------|----------------------------------------------------------------------------------------------------|-----------------------------------------------------------------|-------------------|
| code: CDJ/BIC-2                                                                                 | 2024-07-01                        | inscriptions le                                                                                             | 45,75\$ - 45,75\$                                               |                   |
| Camp de jour Le Bic - Liste d'attente<br>code: ATT/BIC<br>*Camp de jour*<br>Camp de jour-Le Bic | Dates de l'activité<br>2023-07-03 | <u>Début des</u><br>inscriptions le<br>2023-03-21<br><u>Fin des inscriptions</u><br><u>le</u><br>2023-08-07 | Tarif Min Tarif Max.<br>0.00S - 0.00S<br>Places Disponibles<br> | AJOUTER AU PANIER |

10- Pour l'activité **Camp de jour**, le logiciel demande ensuite de sélectionner les périodes auxquelles inscrire l'enfant. Cliquez sur **Choisir** pour chacune des semaines désirées. Cliquez ensuite sur **CONTINUEZ VOTRE INSCRIPTION**.

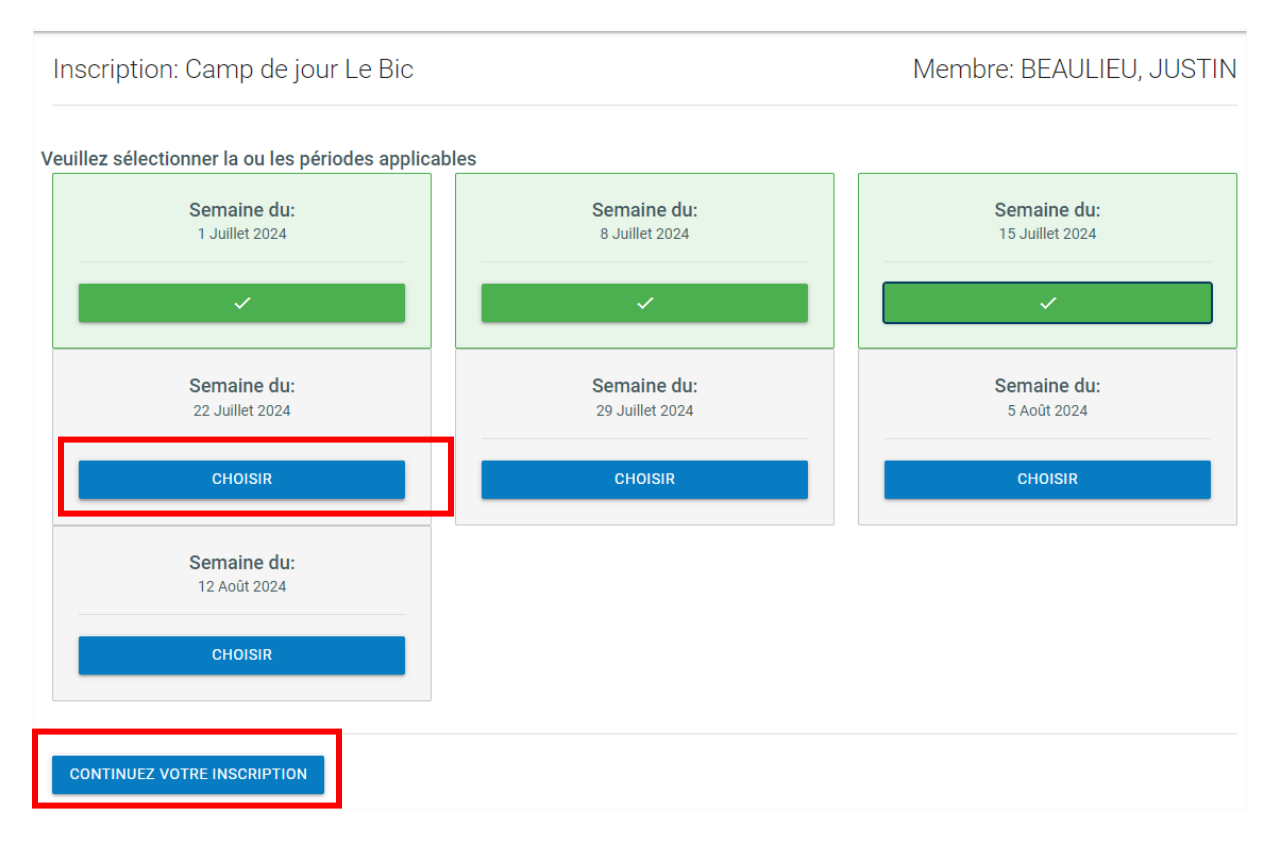

11- Pour l'activité **Camp de jour - Liste d'attente**, le logiciel affiche une question supplémentaire. C'est l'occasion d'indiquer des commentaires au besoin. La question est facultative. Cliquez sur **ÉTAPE SUIVANTE** pour la passer.

| Pour continuer votre inscription, veuillez répondre à cette question.                         |
|-----------------------------------------------------------------------------------------------|
| Précisez vos besoins (facultatif): (ex.: m'appeler<br>même si 1 seule semaine est disponible) |
| Reponse                                                                                       |
| ÉTAPE SUIVANTE                                                                                |

12- Après l'enregistrement, le logiciel indique que l'activité a bien été ajoutée au panier. Au besoin, **reprendre les étapes 9 à 11** pour les **autres enfants** de la famille.

Votre article a été ajouté à votre panier avec succès.

13- Au besoin, procédez à l'inscription des enfants pour le service de garde du camp de jour (du lundi au vendredi, de 7h30 à 9h et de 16h à 17h30). Sélectionnez le programme
\*Service de garde du camp de jour et le district désiré dans la liste déroulante des niveaux.

| Membre<br>BEAULIEU, JUSTIN | Programme<br>*Service de garde du camp de jour*                                                                                                    | ~ | Niveau<br>Le Bic |                                | ~ |
|----------------------------|----------------------------------------------------------------------------------------------------|---|------------------|--------------------------------|---|
| . Dates de l'activité      | *Camp de jour*<br>*Questionnaire - Camps d'été<br>*Service de garde du camp de jour*<br>Camp sports et plein air<br>CSD - Act. Individuel Illimité 1 an<br>CSD - Activités libres - Bain/Patinage<br>CSD - Camp aquatique Splash<br>CSD - Cours privée et comi privée |   | 25               | Trier les activités<br>Par nom | ~ |

Inscription: Service de garde (matin/soir) - Le Bic

Membre: BEAULIEU, JUSTIN

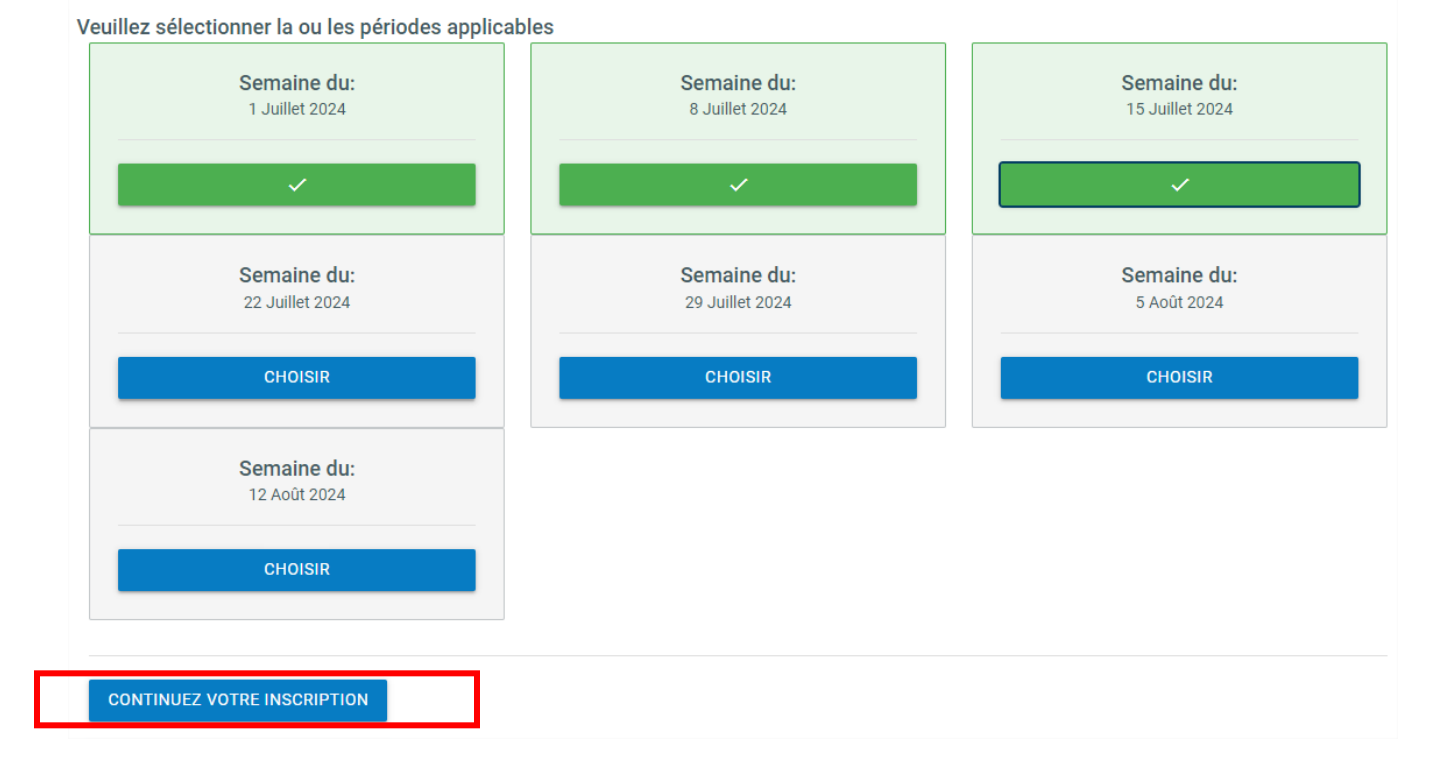

14- Dans la bande bleue au haut de l'écran, cliquez sur le panier pour accéder au panier d'achat.

|         |                 |                    | Mon doss | ier Se déconnecter    |  |
|---------|-----------------|--------------------|----------|-----------------------|--|
| Accueil | Localisations I | nscription aux act | tivités  | Réservation de places |  |

15- Vérifiez les renseignements affichés pour valider que les activités dans le panier sont celles souhaitées. Voici un **exemple de panier d'achat**. Si une erreur est constatée, **SUPPRIMER** l'activité complètement et recommencer les étapes 1 à 7.

Dans l'exemple, Justin est inscrit aux semaines 1, 2 et 3 et 7 (1<sup>er</sup> au 5 juillet, 8 au 12 juillet et 15 au 19 juillet) au camp de jour Le Bic. Il est également inscrit au service de garde pour les semaines 1 à 3.

| JUSTIN BEAULIEU                                                                                                 |                                                                               |     |
|----------------------------------------------------------------------------------------------------|-------------------------------------------------------------------------------|-----|
| CDJ/BIC-2 - Camp de jour Le Bic                                                                                 |                                                                               | (i) |
| Semaine du 2024-07-01                                                                                           | Sous-Total: 137,25\$                                                          |     |
| Semaine du 2024-07-08                                                                                           | Aucune taxe appliquée                                                         |     |
| Semaine du 2024-07-15                                                                                           |                                                                               |     |
|                                                                                                    | SUPPRIMER                                                                     |     |
|                                                                                                    |                                                                               |     |
| SDG/BIC-2 - Service de garde (matin/                                                                            | soir) - Le Bic                                                                | (i) |
| SDG/BIC-2 - Service de garde (matin/<br>Semaine du 2024-07-01                                                   | soir) - Le Bic<br>Sous-Total: 125,25\$                                        | (j) |
| SDG/BIC-2 - Service de garde (matin/<br>Semaine du 2024-07-01<br>Semaine du 2024-07-08                          | <b>soir) - Le Bic</b><br><b>Sous-Total:</b> 125,25\$<br>Aucune taxe appliquée | (j) |
| SDG/BIC-2 - Service de garde (matin/<br>Semaine du 2024-07-01<br>Semaine du 2024-07-08<br>Semaine du 2024-07-15 | soir) - Le Bic<br>Sous-Total: 125,25\$<br>Aucune taxe appliquée               | (   |

16- Pour procéder au paiement, cliquez sur **PASSER LA COMMANDE**. Lire et **Accepter les modalités de paiement**, puis cliquer sur **CONTINUER**.

| Sommaire         | 2 Article(s) |
|------------------|--------------|
| Sous-Total       | 262,50\$     |
| TPS (5%)         | 0,00\$       |
| TVQ (9,975%)     | 0,00\$       |
| Total            | 262,50\$     |
| Solde au dossier | 0,00\$       |
| Montant à payer  | 262,50\$     |
|                  |              |

PASSER LA COMMANDE

| 2 - Accepter les modalités de paiement                                                                                                    |                      |
|----------------------------------------------------------------------------------------------------|----------------------|
| ✓ J'ai lu et compris les conditions et politiques ci-dessous. Cochez la case pour poursuivre.                                                                                                    |                      |
| Modalités de paiement 🖶                                                                                                    |                      |
| Acceptation des conditions et politiques                                                                                                    |                      |
| Inscriptions <ul> <li>Les coûts d'inscription sont payables en entier au moment du paiement en ligne sur notre site sécuri</li> <li>L'inscription est effective uniquement à partir du moment où le paiement est finalisé.</li> </ul>                     |                      |
| Politique de remboursement<br>Une activité peut être annulée par la Ville lorsque le nombre d'inscriptions requis n'est pas atteint. En cas<br>§ En cas d'annulation d'une activité de loisir par un participant, un montant de 10 \$ est retenu par la V | boursés en totalité. |
| TOTAL: 287,50\$                                                                                                    | CONTINUER F ERMER    |

17- Le logiciel bascule vers une plateforme sécurisée qui permet d'entrer les informations relatives à la carte de crédit à utiliser pour le paiement. Le **PAIEMENT TOTAL** est dû à cette étape de l'inscription. Une fois le paiement complété, le logiciel indique que la transaction a été complétée avec succès. Le **reçu est envoyé par courriel** à l'adresse du responsable du dossier.

La transaction a été complétée avec succès.

Une copie du reçu vous a été envoyée à votre adresse courriel. Assurez-vous de vérifier votre dossier de courrier indésirable, car certains filtres sensibles peuvent l'acheminer vers ce dossier. Vous pouvez aussi consulter le reçu dans 'État de compte et reçus'.